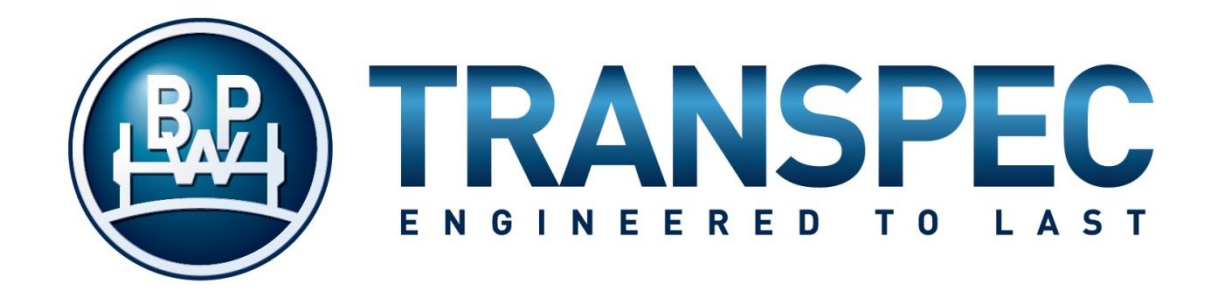

# EBS WORKSHOP MANUAL for DIAG+ and FLEET+

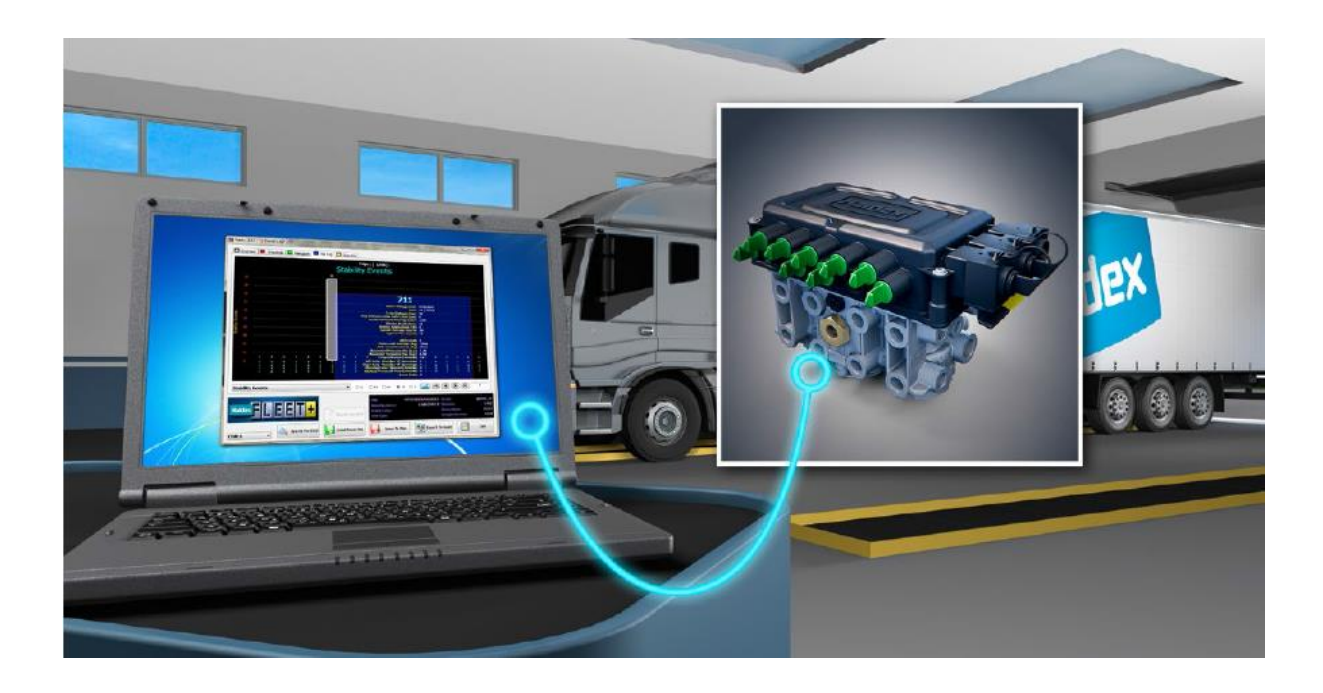

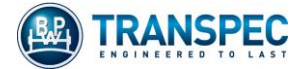

# Contents

| 1. | Valv                                   | e Identification3                         |  |
|----|----------------------------------------|-------------------------------------------|--|
| 2. | Con                                    | necting to the EBS Valve3                 |  |
| 2  | .1                                     | Power                                     |  |
| 2  | .2                                     | Side of Trailer4                          |  |
| 2  | .3                                     | Front of Trailer4                         |  |
| 2  | .4                                     | Direct to Valve5                          |  |
| 3. | Diag                                   | g+6                                       |  |
| 3  | .1                                     | Diag+ Communication with valve6           |  |
| 3  | .2                                     | DTCs                                      |  |
| 3  | .2.1                                   | Reading DTCs7                             |  |
| 3  | .2.2                                   | Saving DTC Reports8                       |  |
| 3  | .2.3                                   | Erasing DTCs9                             |  |
| 3  | .3                                     | Other Diagnostic Tools9                   |  |
| 3  | .4                                     | Reading and Saving a Configuration File10 |  |
| 3  | .5                                     | Writing a Configuration File to a Valve10 |  |
| 4. | Flee                                   | t+ and Trailer Analyser Downloads12       |  |
| 5. | Trou                                   | uble Shooting13                           |  |
| 6. | 5. Software and Dongle Compatibility14 |                                           |  |

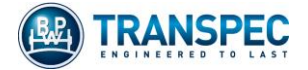

## 1. Valve Identification

There are two models of EBS Valve; BPW Ecotronic and Generation 3 Multivolt. Valves may be identified as follows:

**BPW Ecotronic** 

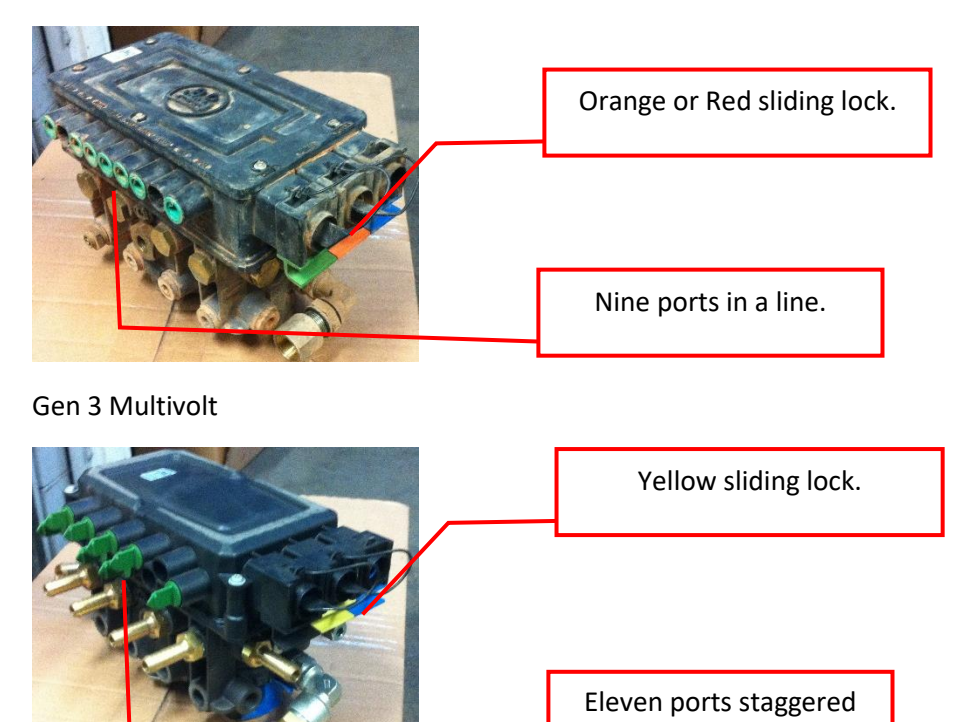

## 2. Connecting to the EBS Valve

#### 2.1 Power

The EBS valve must be powered before diagnostic communication can be made. It may be powered directly from a truck or from any DC power supply using an ISO 7638 7 pin plug.

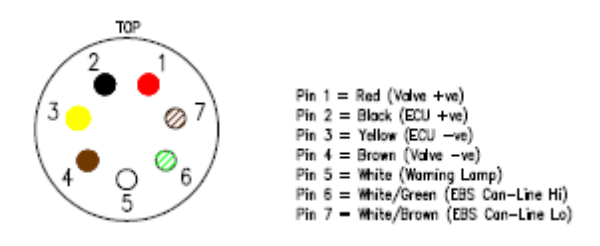

diagonally.

Plug wiring, view from front of plug

Multivolt valves may be powered by a 12V or 24V source. BPW Ecotronic valves require 24V. If the trailer does not have a voltage invertor, a 24V power source is required.

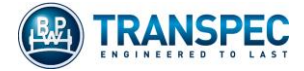

#### 2.2 Side of Trailer

- > Locate the side of vehicle diagnostic plug and connect the 6.5m interface cable.
- If an Info Centre or Trailer Monitor is fitted to the trailer, it will have to be unplugged from the diagnostic plug first.
- Connect the Diag+ or Fleet+ dongle between the interface cable and a USB port on the computer.
- Initially, the LED in the dongle will be illuminated orange. When connection with a powered EBS valve is made, it will turn red.

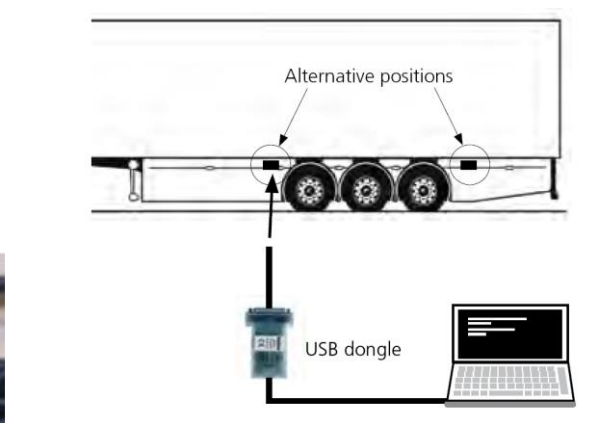

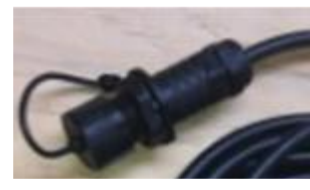

Diagnostic Plug

## 2.3 Front of Trailer

Connection to Computer

Note; This connection will work with Semi trailers and dog trailers only. B-Double lead and Road-train lead trailers will not communicate with Diag+ via front connection.

> Fit the double-ended ISO 7638 interface cable to the front of the trailer.

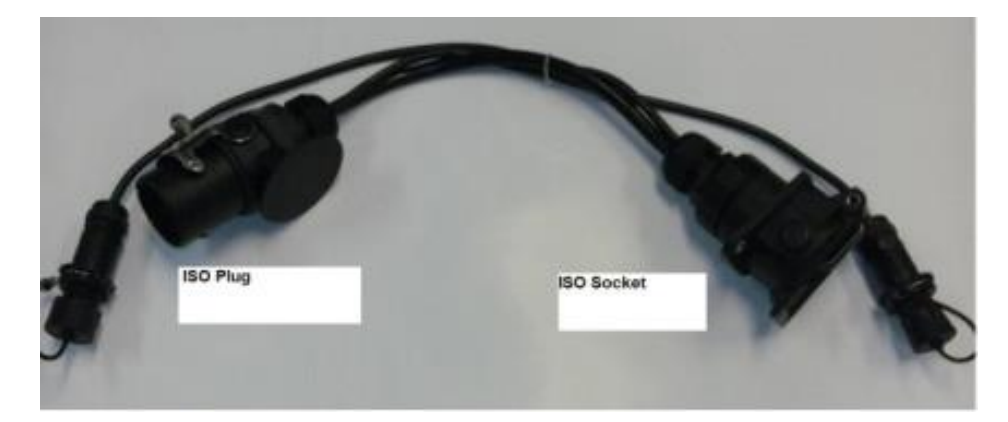

- Connect the 6.5m interface cable to the diagnostic plug FACING AWAY from the trailer. Refer to Option 1 figure on page 5.
- > Connect the Diag+ dongle between the interface cable and a USB port on the computer.
- Initially, the LED in the dongle will be illuminated orange. When connection with a powered EBS valve is made, it will turn red.

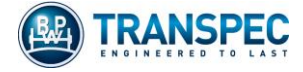

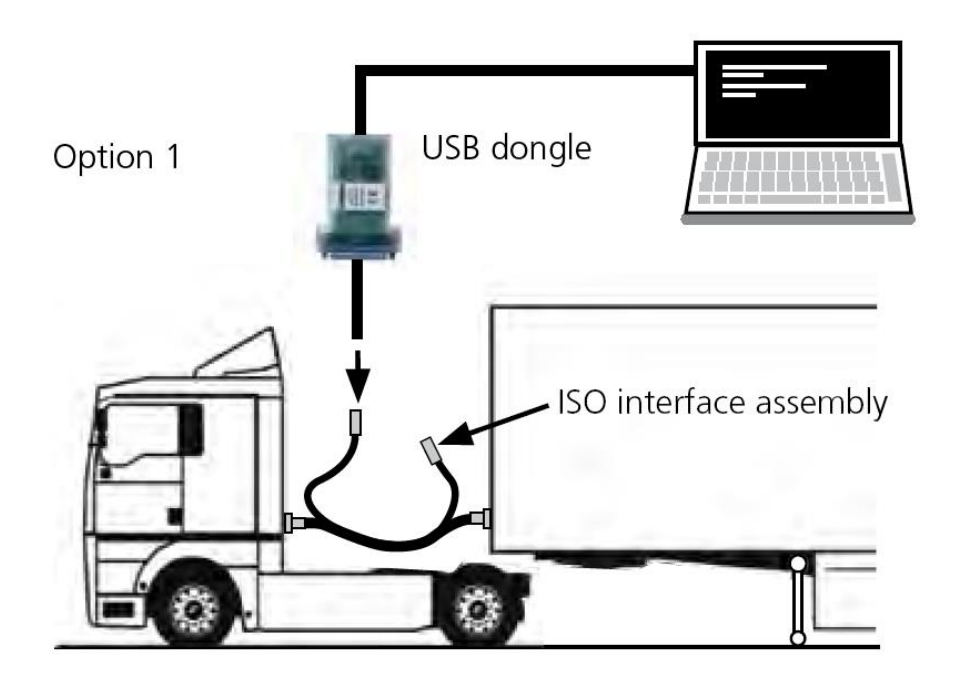

Connection using ISO 7638 Interface

#### 2.4 Direct to Valve

Diagnostics kits have a cable that can be used to bypass the trailer diagnostic cable and plug directly into the valve. A different cable is required for Ecotronic and G3 Multivolt valves and the cable is not available as a separate part.

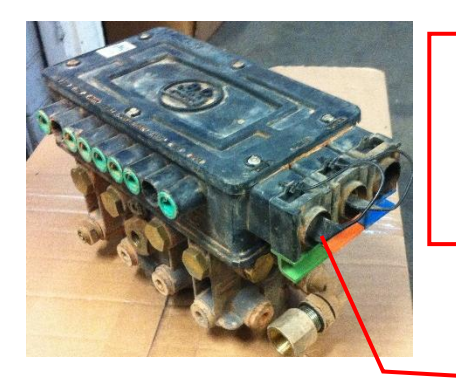

Multivolt Diagnostic Port

(Two Ports, 4 Pin, Labelled "DIAGN")

Ecotronic Diagnostic

Port (Green Port)

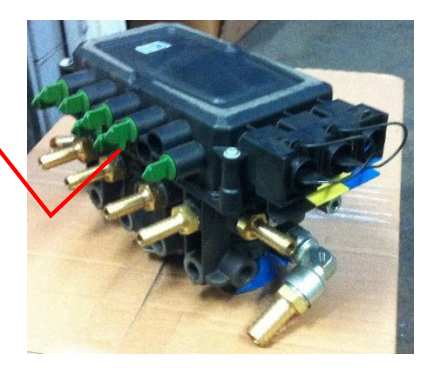

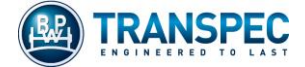

### 3. Diag+

Diag+ software can be used to:

- Read Diagnostic Trouble Codes (DTCs).
- Save DTC reports.
- Erase DTCs.
- Read live trailer schematic data including wheel speed sensor checks.
- Read configuration files from the valve.
- Write configuration files to the valve.

#### 3.1 Diag+ Communication with valve

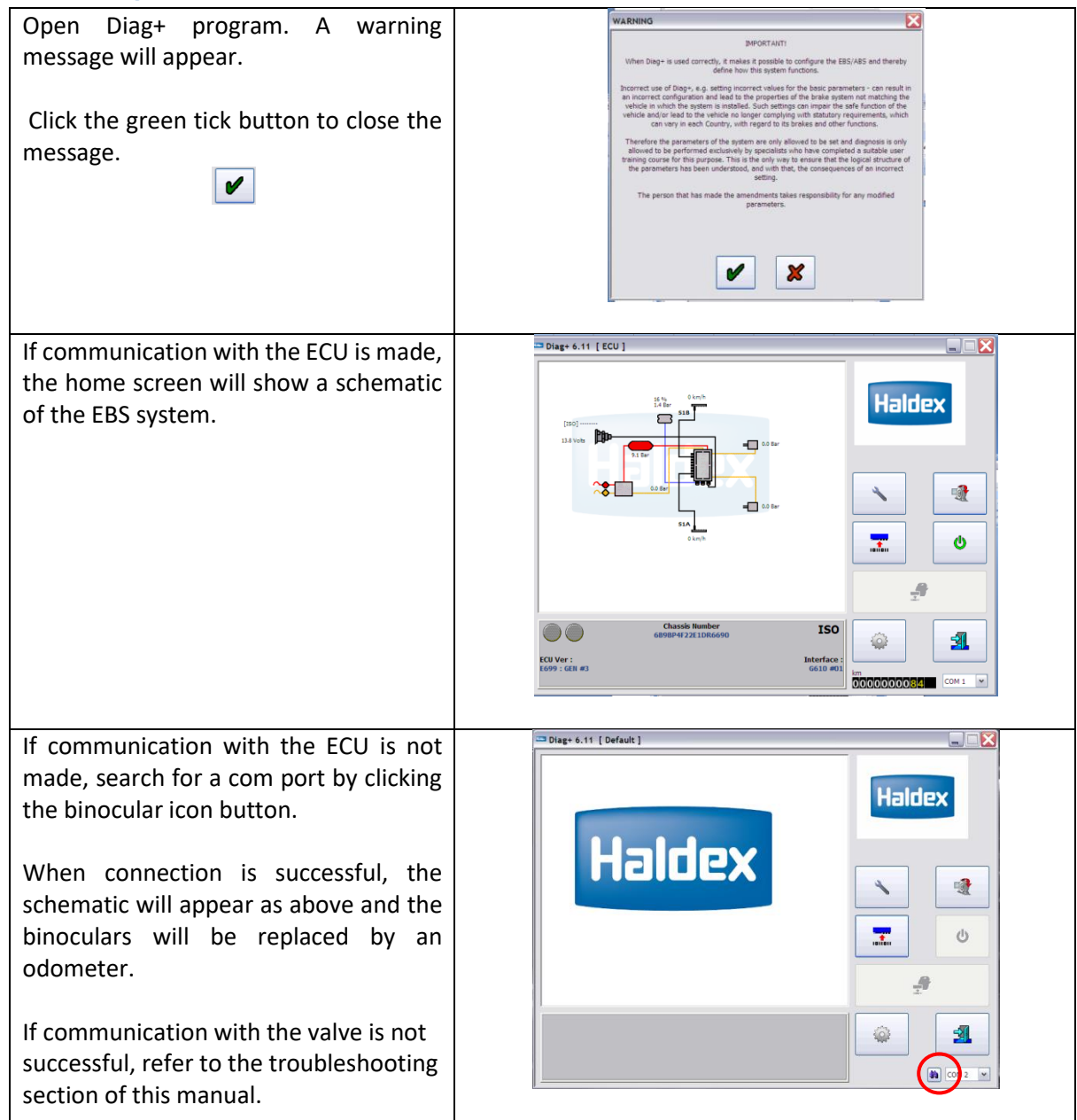

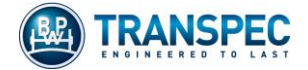

#### 3.2 DTCs

## 3.2.1 Reading DTCs

| Open the Service Menu.                                                                       | Couse and technology and technology |
|----------------------------------------------------------------------------------------------|----------------------------------------------------------------------------------------------------|
| Click the DTC Button                                                                         |                                                                                                    |
| DTCs can be read from this screen.<br>Active DTCs appear in red and<br>stored DTCs in black. | Diagnostic Trouble Codes No Active DTCs Active Stored                                                                                                    |

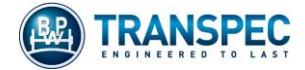

#### 3.2.2 Saving DTC Reports

| Open the Extended DTC screen                                | Diagnostic Trouble Code:<br>No Active DTCS<br>No Stared DTCS<br>Active<br>Stored<br>100<br>100<br>100<br>100<br>100<br>100<br>100<br>10                                                                                                    |
|-------------------------------------------------------------|----------------------------------------------------------------------------------------------------|
| Information associated with each DTC can                    | Dearles Dr. Morradon Ocameros                                                                                                    |
| be viewed in this screen. Use the green                     |                                                                                                    |
| arrows to scroll between faults.                            |                                                                                                    |
|                                                             | Reproz                                                                                                    |
| Click the Save Button to save a DTC report                  | BOUND COM                                                                                                    |
| The report can be viewed by clicking the                    | Time Store Starker 54. Selenal                                                                                                    |
| print button.                                               |                                                                                                    |
| Extra DTC information can be found by clicking the i button |                                                                                                    |
| DTCs can be searched by typing in the                       | DTC INFO                                                                                                    |
| bottom bar.                                                 | OTC Code         Mannee         Start same         Open of Mol Could. To sail. The winning is indel speed server.         A           Mol J. Metta. Vitroo. ML ACCMILLATOR         SUL ACCMILLATOR         Sul ACCMILLATOR         Sul ACCMILLATOR                                                                                                    |
| General troubleshooting advice for each                     | 9x11         VMEED_SPECIAL ACCONTUNCTY         STA CONT         If the above is CD, check wheat goed concer and the section can be publicated;           9x13         VMEED_SPECIAL AS ADRUM_ETERCENTY         Sta Status,         > Sta an above interventy           9x14         VMEED_SPECIAL AS ADRUM_ETERCENTY         Status and the section of the publicated;         > Sta an above interventy           9x14         VMEED_SPECIAL AS ADRUM_ETERCENTS         Status ADRUM_ETERCENTY         > Sta the status of the section of the persodial error (status and the status of the section and the section of the section of the sec                                                                                                    |
| DTC can be found on the right side of the                   | the second account of UTURNET Second Second Se |
| window.                                                     | 0x22         RENOTE VILLE VILLE VI                            |
|                                                             | 0x2A         AUX 1         AUX 1         Position of the sheet genesi sense in the dring directors:           0x2B         AUX 1         AUX 1         Position of the sheet genesi sense in the dring directors:           0x2C         AUX 1         AUX 1         Position of the sheet genesi sense in the dring directors:           0x2C         AUX 1         AUX 1         If the sheet genesi sense is the dring directors:           0x2C         AUX 1         AUX 1         If the sheet genesi sense is the dring directors:                                                                                                    |
| You do not need to be connected to a valve                  | >         354+ett/528 - roget           @                                                                                                    |
| or dongle to access this screen                             |                                                                                                    |

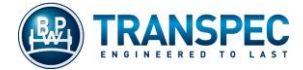

#### 3.2.3 Erasing DTCs

| Exit the Extended DTC screen by clicking                                                                                                    | Diagnostic Trouble Codes         |
|----------------------------------------------------------------------------------------------------|----------------------------------|
| the Green Tick. 🚩                                                                                                    | No Active DTCs<br>No Stored DTCs |
| Click the Erase DTC button.                                                                                                    | Active                           |
| Only stored DTCs can be erased. If a fault<br>remains active after corrective repairs,<br>transfer it to a stored DTC as follows: Exit<br>this screen, power the valve off and on<br>then return to the DTC screen and click<br>Erase. |                                  |
| For wheel speed sensor signal strength or<br>signal integrity faults, it may be necessary<br>to tow the trailer (with EBS powered)<br>before the DTC can be erased.                                                                    |                                  |
| It is good workshop practice to save a second report showing no DTCs before returning the trailer to service.                                                                                                    |                                  |

#### 3.3 Other Diagnostic Tools

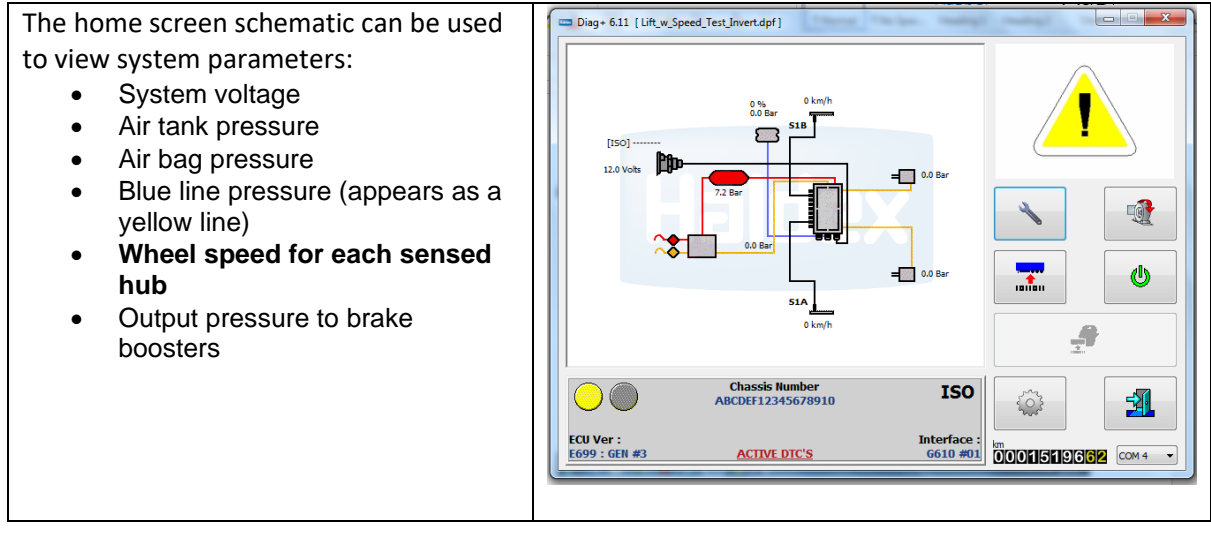

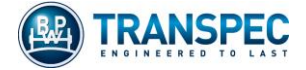

#### 3.4 Reading and Saving a Configuration File

The configuration file is unique to each trailer. Occasionally, BPW Transpec may need to see the configuration loaded on a specific valve so changes can be made in response to EBS performance.

| Open the Configuration Menu.                              | N N                                                                                                    |
|-----------------------------------------------------------|----------------------------------------------------------------------------------------------------|
|                                                           | Diag+ 611 [Lift_w_Speed_Test]                                                                                                    |
|                                                           | COLVECT:<br>COLVECT:<br>COLVEC |
| Click the "Read Configuration" button.                    |                                                                                                    |
|                                                           | Online Configuration and ECU Programming [E8+]       Image: Configuration of the configuration of the configuration o                                                                                                    |
| Click "Save To File" and save in an appropriate location. | Online Configuration and ECU Programming [EB+]                                                                                                    |

## 3.5 Writing a Configuration File to a Valve

| Click the Configuration Menu button. This will open the Program ECU menu.                                                                                                    | Online Configuration and ECU Programming [E8+]       Image: Second second s |
|----------------------------------------------------------------------------------------------------|----------------------------------------------------------------------------------------------------|
| Click the Folder button. This will open the file system.<br>Where the config file is saved will depend on how your files are managed. The config may be saved on a USB memory stick or transferred to a specific folder on the computer.<br>Highlight the correct config file for the trailer and click open. The file name will be the same as the trailer VIN.<br>A message that the configuration has been read successfully will appear. Click OK. | Open IDSUB C01 F10       Image: Constraint of the image: Constraint of the image:  |

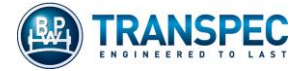

| Send the config file to the valve by clicking the Program ECU button on the main menu.                                                                  | Online Configuration and ECU Programming (E8+)       Image: Configuration and ECU Programming (E8+)       Image: Configuration and ECU Programming (E8+)       Imag                                                                                                    |
|----------------------------------------------------------------------------------------------------|----------------------------------------------------------------------------------------------------|
| If this button is not active, there is a communication fault. Check the trouble shooting section for possible causes.                                   | Offline Configuration [EB-]                                                                                                    |
| A message will appear asking if you want to send the data to the ECU. Click Yes.                                                                        | Confirm: Send data to<br>ECU                                                                                                    |
| A message will appear saying the config was read successfully. Click OK.                                                                                | Read Configuration File Successfully                                                                                                    |
| Exit the 'Program ECU' menu by clicking the green tick button.<br>Check that the correct VIN is showing where indicated and that there are no new DTCs. | Classis Number<br>GONDAT221106690<br>ECU Ver :<br>IG99 : GR #3<br>Interface :<br>Interface : |

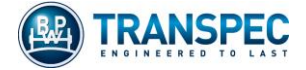

## 4. Fleet+ and Trailer Analyser Downloads

Fleet+ (Multivolt Valves) and Trailer Analyser (Ecotronic Valves) are data download programs. Downloads contain information about the operation history of the trailer. They require specific software AND dongles in order to get downloads, however, Diag+ V6.13 ANZ\* can be used to get downloads from any version valve using a Fleet+ dongle.

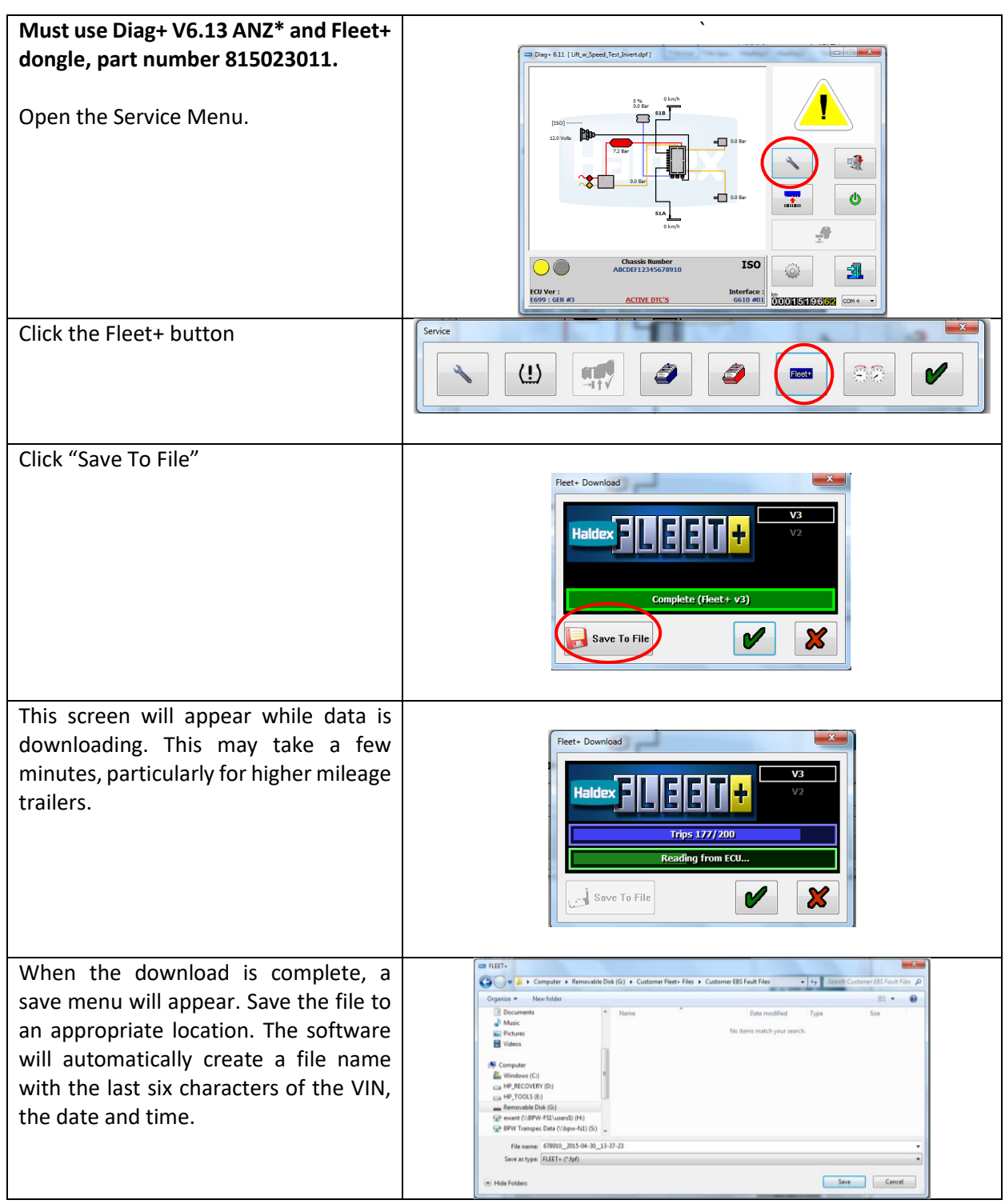

\*Fleet+ 6.13 ANZ or later ANZ software version.

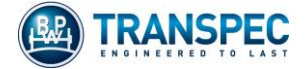

## 5. Trouble Shooting

| <ul> <li><u>No Communication with Valve</u></li> <li>The system schematic does not appear in the main screen.</li> <li>Check that the valve is powered. Power off and an the valve should be heard to slick.</li> </ul>                                                                                                    | Haldex                          |
|----------------------------------------------------------------------------------------------------|---------------------------------|
| twice. If it does not, check your power<br>source and trailer harness wiring.                                                                                                    |                                 |
| <ul> <li>Make sure the binocular icon has been<br/>clicked.</li> </ul>                                                                                                    |                                 |
| <ul> <li>Make sure the dongle is plugged into an active USB port. When the dongle is plugged into the USB port only, the LED should be illuminated yellow/orange. If it does not illuminate, driver software may not be installed on the computer.</li> <li>When the dongle is joined up to the trailer diagnostic plug via the 6.5m cable, the LED should change to red.</li> </ul>                                       |                                 |
| <ul> <li>If using the side of trailer plug and the trailer<br/>has an Info Centre/Trailer Monitor (IC/TM),<br/>make sure it is wired correctly. The one<br/>metre cable must go to the IC/TM and the<br/>2.5m or 6.5m cable must go to the<br/>diagnostic port on the valve.</li> </ul>                                                                                                    |                                 |
| <ul> <li>If using the ISO7638 interface cable, make sure the trailer is not a lead trailer with an EBS socket or plug for connection to a tag trailer.</li> <li>Ensure you are using the diagnostic plug which faces away from the trailer.</li> </ul>                                                                                                    | 10 Page 10 Societ               |
| Cannot Write Config to the Valve                                                                                                    | Haldow                          |
| <ul> <li>If using Diag+ Version 6.13ANZ*, it is possible to write to the valve using a Fleet+ dongle.</li> <li>For other versions of Diag+, the Diag+ dongle is required. It is not possible to write to the valve using a Fleet+ dongle.</li> <li>Diag+ dongle has the part number 815023001 on the label.</li> <li>Refer to the table in section 6 for full description of Software and Dongle compatibility.</li> </ul> | 815023001<br>034289 12/13<br>CE |

\*Fleet+ 6.13 ANZ or later ANZ software version.

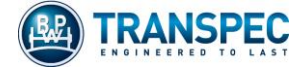

## 6. Software and Dongle Compatibility

| Software | Version  | Dongle | Read From<br>Valve | Write to<br>Valve | Modify<br>Config | G3 Fleet+<br>Download | Ecotronic<br>Trailer<br>Analyser<br>Download |
|----------|----------|--------|--------------------|-------------------|------------------|-----------------------|----------------------------------------------|
|          | 6.11     | Diag+  | Yes                | Yes               | Yes              | No                    | No                                           |
| Diagu    |          | Fleet+ | Yes                | No                | No               | Yes                   | No                                           |
| Diag+    | 6.13ANZ* | Diag+  | Yes                | Yes               | No               | No                    | No                                           |
|          |          | Fleet+ | Yes                | Yes               | No               | Yes                   | Yes                                          |
| Floot    | 3.24.0   | Diag+  |                    |                   |                  | No                    | No                                           |
| Fleet+   |          | Fleet+ |                    |                   |                  | Yes                   | No                                           |

# EBS Software and Dongle Compatibility

| Part Numbers                     |           |            |  |  |
|----------------------------------|-----------|------------|--|--|
| Dongle Only Dongle Interface Kit |           |            |  |  |
| Diag+                            | 815023001 | 0950800909 |  |  |
| Fleet+                           | 815023011 | 0950800910 |  |  |

\*Fleet+ 6.13 ANZ or later ANZ software version.

| Revision Table |            |  |
|----------------|------------|--|
| Initial Issue: | 16/07/2015 |  |
| Revision B:    | 20/03/2020 |  |